1. Cable connection

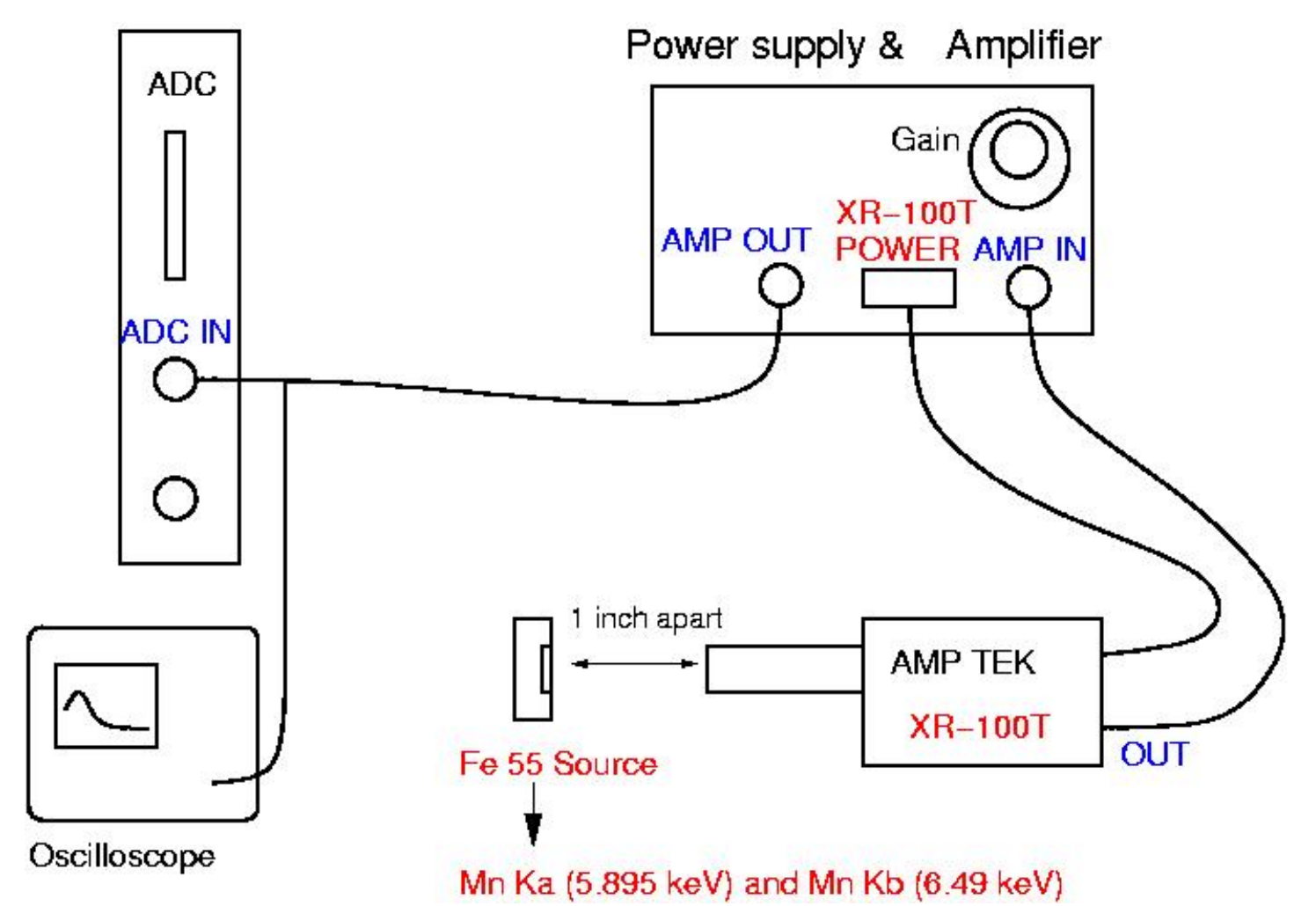

- Adjust 'Gain' to make Mn K $\alpha$  signal (5.895 keV) around 2 V on oscilloscope. (Full range : 10 V)

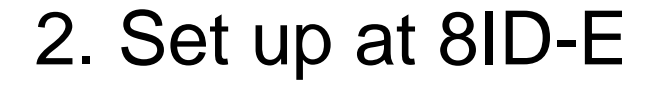

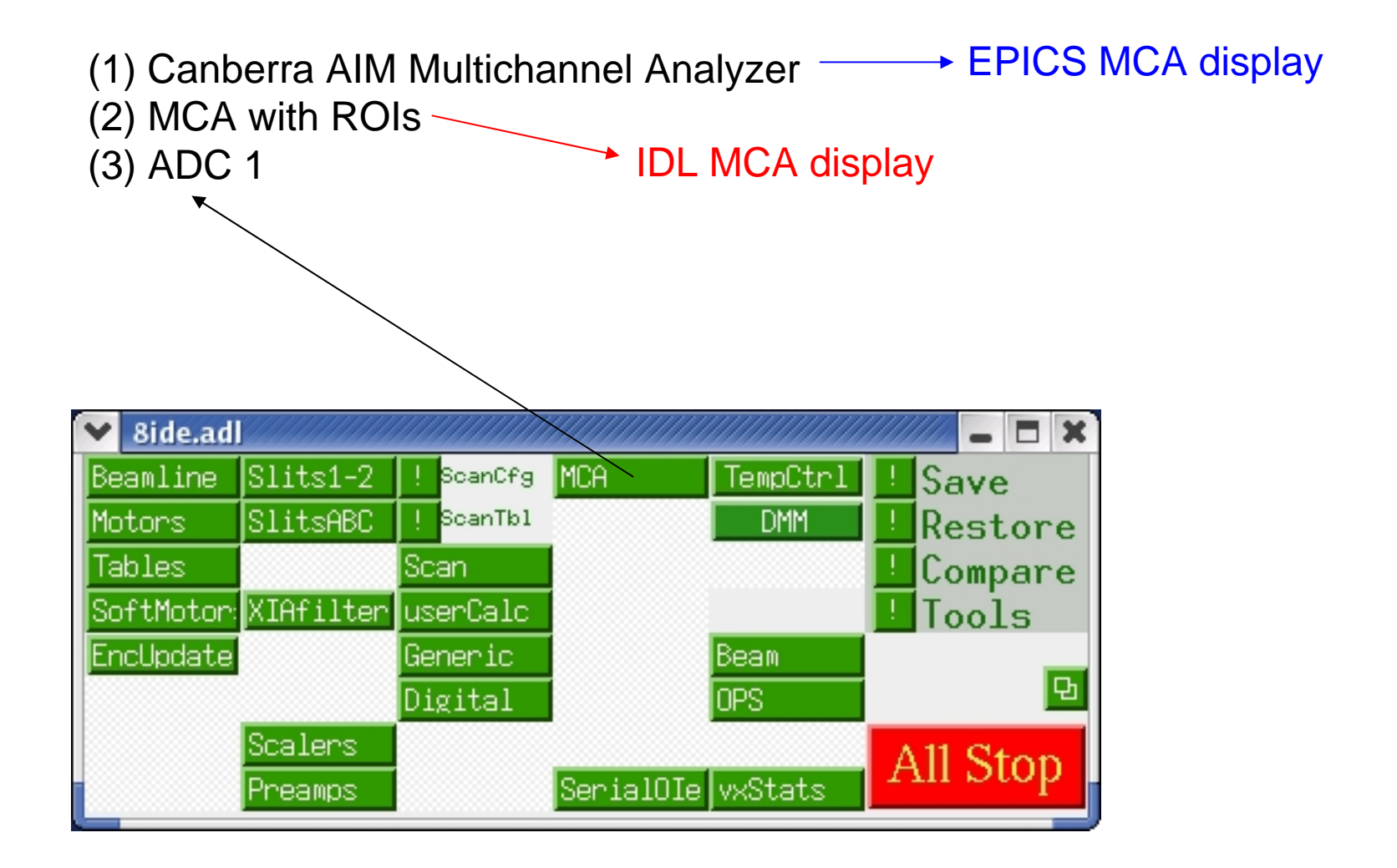

## 2-1. ADC

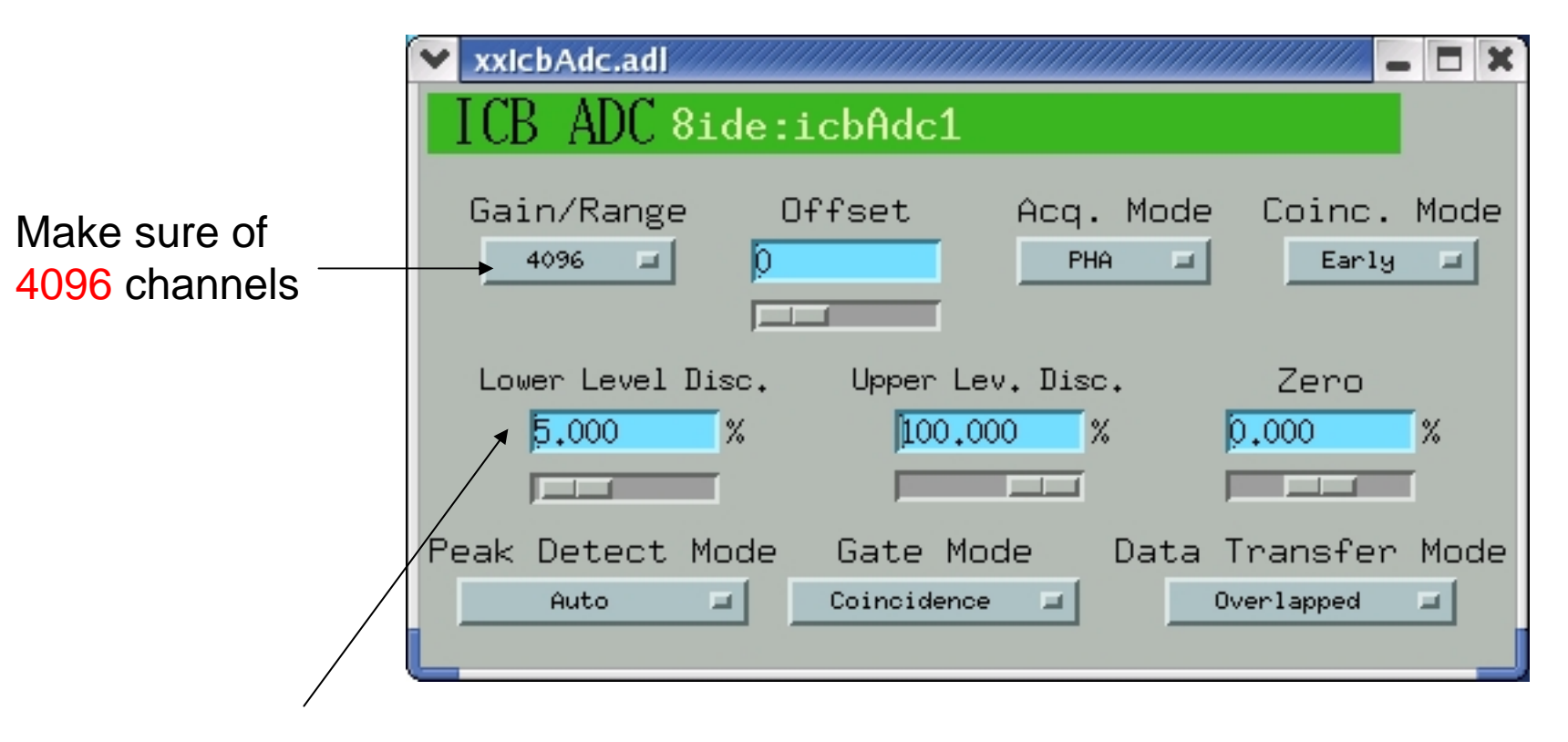

Adjust LLD to eliminate undesirably high intensities at low channels

## 2-2. EPICS MCA display

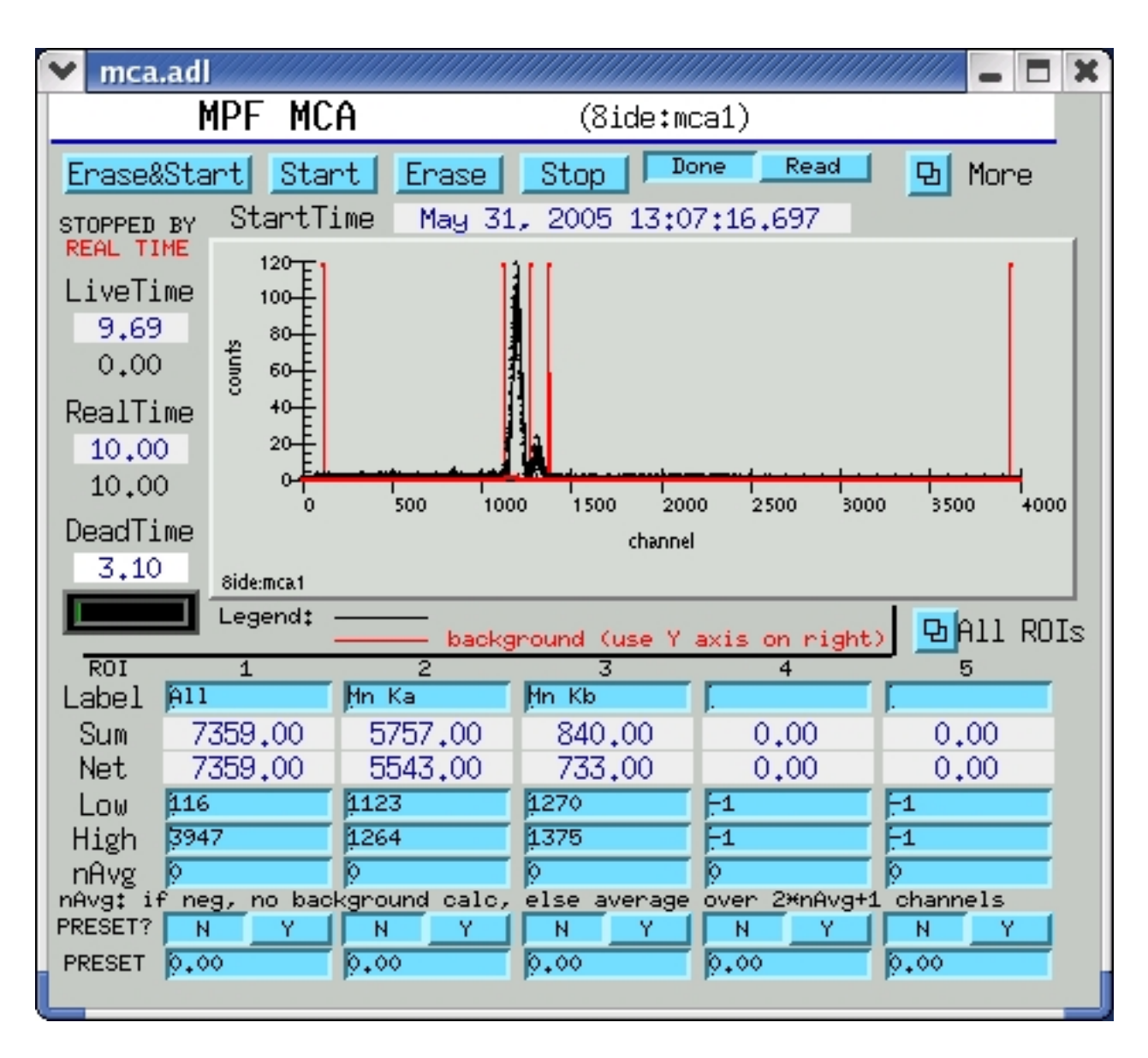

### 2-3. IDL MCA display

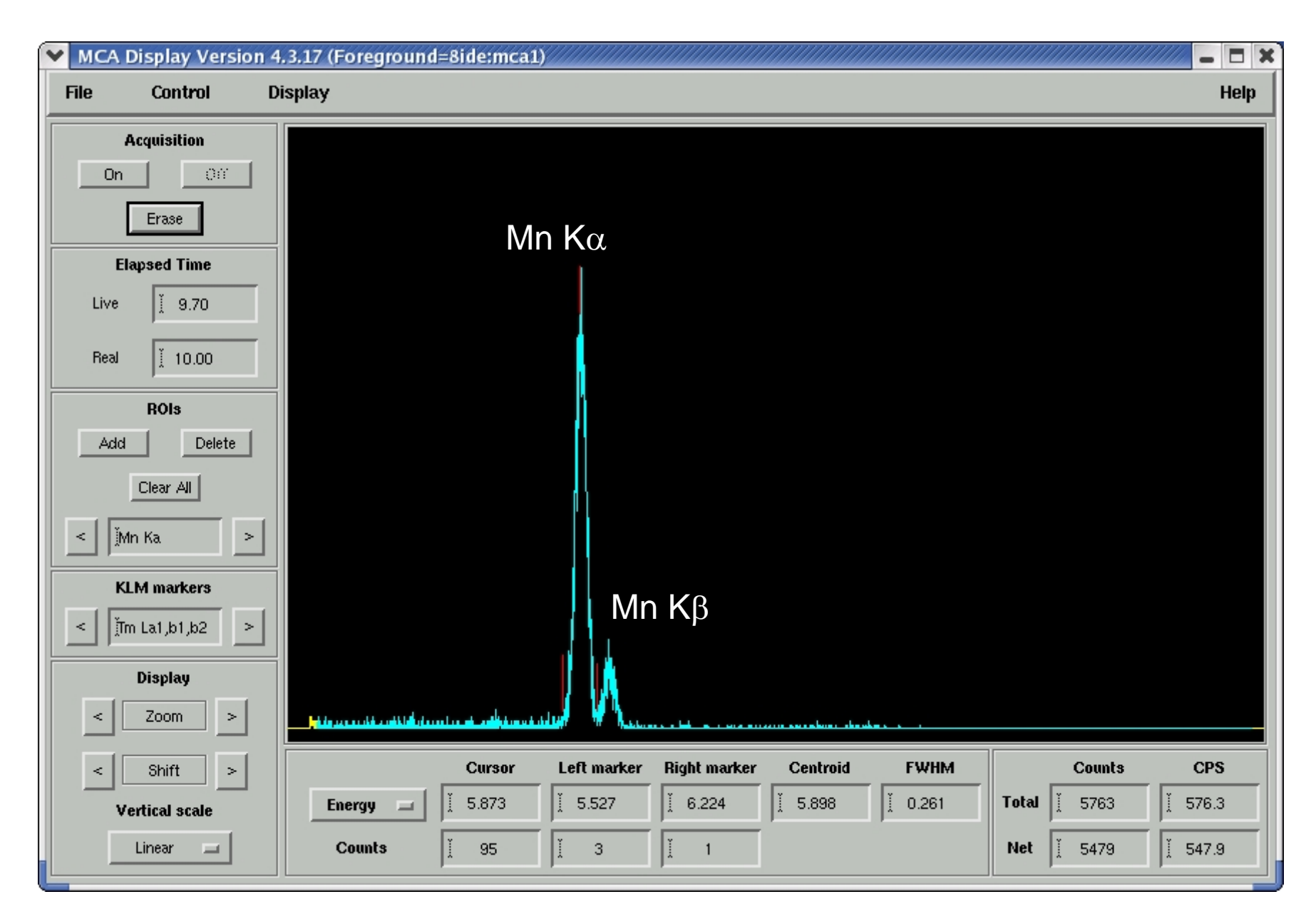

### 2-3 continued

- (1) File -> Foreground -> Open detector -> 8ide:mca1
- (2) ROIs (left panel) -> Clear All
- (3) Set ROIs for Mn Kα (taller peak) using mouse buttons mouse middle button : left marker of ROI right : right : right left : setting this ROI
- (4) Put a name 'Mn Ka' for this ROI
- (5) Repeat (3) and (4) for Mn K $\beta$  (shorter peak)
- (6) Control -> Calibrate energy -> compute calibration

| MC/                                                                                         | A Calibrate | Energy    |            |           |             | ///// 🗆 🗙    |  |  |  |
|---------------------------------------------------------------------------------------------|-------------|-----------|------------|-----------|-------------|--------------|--|--|--|
| ROI                                                                                         | Use?        | Centroid  | FWHM       | Energy    | Fluor. line | Energy diff. |  |  |  |
| 0                                                                                           | Ves 🗖       | ž 1198.09 | ž 0.260506 | ž 5.89500 | jMn Ka      | .000000      |  |  |  |
| 1                                                                                           | Ves 🗖       | ž 1317.84 | ž 0.260506 | ž 6.49200 | Mn Kb       | .000000      |  |  |  |
| Calibration type: Linear Compute calibration Plot calibration error Plot FWHM               |             |           |            |           |             |              |  |  |  |
|                                                                                             |             | Units     | Offs       | et :      | Slope       | Quadratic    |  |  |  |
| Calibration coefficients:         1         50.0291927         10.00494738         10.00000 |             |           |            |           |             |              |  |  |  |
| OK Cancel                                                                                   |             |           |            |           |             |              |  |  |  |

## 2-4. Work with real signals

Repeat ROI setup for real signals

- Clear all previous ROIs
- Typically
  - (1) "elastic" for elastic x-rays
  - (2) "fluo" for fluorescence
  - (3) "full" for full mca

(4) see also these ROIs in EPICS MCA display

-Unfortunately, the order of ROIs is determined by the counts of each ROI (see how the order of ROIs changes in EPICS MCA display)

| DeadTime<br>3.10 Side:mca1 |               | channel                          |              |               |            |  |  |
|----------------------------|---------------|----------------------------------|--------------|---------------|------------|--|--|
|                            | Legend:       | background (use Y axis on right) |              |               |            |  |  |
| ROI                        | 1             | 2                                | 3            | 4             | 5          |  |  |
| Label                      | <u>A11</u>    | Mn Ka                            | Mn Kb        |               |            |  |  |
| Sum                        | 7359.00       | 5757.00                          | 840.00       | 0.00          | 0.00       |  |  |
| Net                        | 7359,00       | 5543,00                          | 733,00       | 0.00          | 0.00       |  |  |
| Low                        | <u>ļ16</u>    | 1123                             | <u>1270</u>  | -1            | -1         |  |  |
| High                       | 3947          | 1264                             | 1375         | -1            | -1         |  |  |
| nAvg                       | <u>ò</u>      | 0                                | <u> </u>     | 0             | <u>0</u>   |  |  |
| nAvg: if                   | neg, no bac   | kground calc,                    | else average | over 2*nAvg+1 | . channels |  |  |
| PRESET?                    | NY            | NY                               | N Y          | N Y           | N Y        |  |  |
| PRESET                     | 0 <b>₊</b> 00 | <u>0</u> .00                     | 0.00         | 0.00          | 0.00       |  |  |
|                            |               |                                  |              |               |            |  |  |

# 3. Data acquisition in SPEC

(1) Start SPEC: topaz% spec8IDE

(if not working, type /home/users1/S8SPEC/bin/spec8IDE)

- Note that '/home/user1/S8SPEC/macros/common/epics\_mca\_3.3.mac' is assumed to be installed automatically.
- (2) SPEC> qdo /home/users/8IDEUSER/local\_macros/mcadet\_3.mac
- (3) To activate MCA counters in SPEC,SPEC> mcadet\_use 1 (mcadet\_use 0 to inactivate)
- (4) SPEC> ct 10
  - Note that in "mcadet\_3.mac" 'mca' always reads the 1st ROI in EPICS MCA panel, 'sca1' the 2nd ROI, and 'sca2' the 3rd ROI.
- (5) To save a whole MCA spectrum,

SPEC> mca\_setup

SPEC> getandsave\_mca

- Make sure that a filename for SPEC was assigned.

#### 3-1. Read MCA in C-PLOT

 To read a MCA spectra save in SPEC, use C-PLOT C-PLOT> f1 scans.4

```
Normalize points ? No
Get MCA data if present ? Yes
```

Note that x-axis denotes energy in keV, which has been calibrated in IDL MCA panel.

Questions? drlee@aps.anl.gov

- - - -